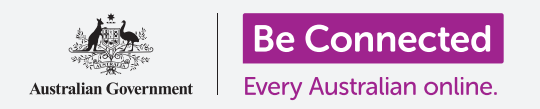

# Bàn phím và màn hình iPad

#### Học cách sử dụng bàn phím iPad và điều chỉnh độ sáng màn hình phù hợp với quý vị.

Quý vị sẽ cần phải sử dụng bàn phím iPad rất nhiều, vì vậy hướng dẫn này sẽ dạy quý vị cách sử dụng nó. Quý vị cũng sẽ học cách nhanh chóng điều chỉnh độ sáng màn hình iPad để sử dụng máy tính bảng của quý vị thoải mái hơn.

### Quý vị sẽ cần những gì

Trước khi quý vị bắt đầu, hãy kiểm tra xem máy tính bảng của quý vị đã được sạc pin đầy chưa và màn hình **Home** có hiển thị không. Phần mềm hệ điều hành của quý vị cũng cần được cập nhật đầy đủ.

### Hiểu biết về bàn phím trên màn hình

Một chiếc iPad có thể hữu dụng như một chiếc máy tính xách tay, nhưng không đi kèm với một chiếc bàn phím vật lý được gắn vĩnh viễn. IPad của quý vị có cái mà chúng ta gọi là **bàn phím trên màn hình**, nó xuất hiện mỗi khi quý vị nhấn vào chỗ gõ văn bản trên màn hình máy tính bảng của quý vị.

Chỗ mà quý vị sẽ sử dụng bàn phím rất nhiều chính là trình duyệt mạng. iPad của quý vị có một trình duyệt mạng gọi là **Safari**, vậy hãy mở nó ra.

Nhấn vào biểu tượng Safari để mở trình duyệt.

#### Sử dụng bàn phím với Safari

Khi được mở ra, **Safari** sẽ hiển thị trang mạng quý vị truy cập cuối cùng, hoặc một trang trống với các đường dẫn tới các trang mạng ưa thích của quý vị. Quý vị có thể thấy trang mạng này trải rộng toàn màn hình, và không thấy bàn phím nào cả.

Giờ hãy lôi bàn phím ra để chúng ta có thể gõ gì đó.

- 1. Để minh họa, hãy nhấn vào **Thanh tìm kiếm** ở trên cùng trang **Safari** để làm bàn phím xuất hiện phía dưới màn hình.
- 2. Sau khi quý vị nhấn vào Thanh tìm kiếm, địa chỉ trang mạng trên thanh đó sẽ có màu xanh da trời. Trên bàn phím, nhấn phím Xóa ở bên phải trên cùng của bàn phím, và sẵn sàng để nhập tìm kiếm trang mạng.

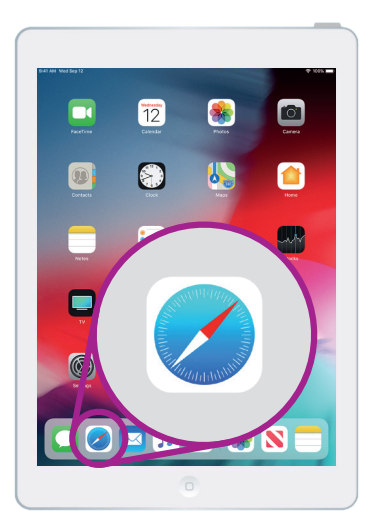

Nhấn vào biểu tượng Safari để mở trình duyệt mạng trên iPad của quý vị

## Bàn phím và màn hình iPad

- 3. Quý vị cũng có thể nhấn vào dấu gạch chéo (X) bên phải Thanh tìm kiếm để xóa nó, hoặc thậm chí quý vị có thể gõ một tìm kiếm mới trên bàn phím!
- 4. Nhấn vào các chữ cái trên bàn phím để tìm từ thời tiết. Sau khi xong, nhấn vào phím Go để Safari tìm kiếm thông tin về thời tiết.
- Google sẽ thể hiện các kết quả tìm kiếm, nhưng bàn phím sẽ biến mất. Để có lại bàn phím, nhấn Thanh tìm kiếm một lần nữa.
- 6. Để gõ một chữ in hoa, trước tiên nhấn một trong hai phím Shift rồi nhấn vào chữ cái đó. Sau khi quý vị nhấn xong, bàn phím sẽ quay trở về chữ thường.
- 7. Để gõ mọi thứ bằng chữ in hoa, nhấn phím Caps lock. Mọi chữ cái trên bàn phím sẽ là chữ in hoa. Bây giờ quý vị sẽ gõ chữ in hoa cho tới khi quý vị nhấn phím Caps lock một lần nữa.
- 8. Nếu iPad của quý vị không có phím Caps lock, kích đúp vào một trong hai mũi tên Shift để làm xuất hiện một đường thẳng bên dưới mũi tên đó, và mọi chữ cái trên bàn phím sẽ là chữ in hoa. Để tắt chữ in hoa, nhấn vào một trong hai mũi tên Shift một lần nữa.
- Để có khoảng cách giữa các chữ, nhấn vào Thanh khoảng cách (Space bar) dài ở cuối bàn phím.

### Gõ dấu câu và các biểu tượng

Quý vị cũng có thể gõ dấu câu và các biểu tượng đặc biệt, ví dụ như biểu tượng tiền. Nếu đời iPad của quý vị không có số ở trên cùng bàn phím, quý vị có thể gõ số theo cách sau.

- 1. Để nhìn thấy các con số, biểu tượng và dấu câu, nhấn phím **.?123**.
- 2. Để quay trở bảng chữ cái và gõ thông thường, nhấn phím ABC.

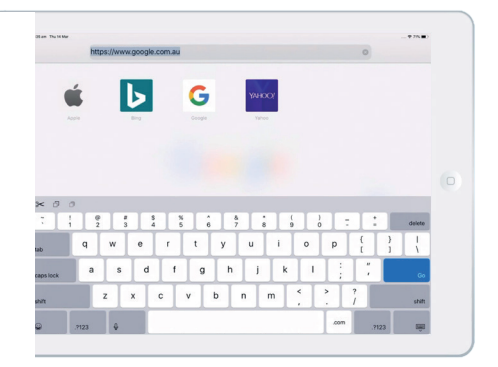

Bàn phím xuất hiện trên màn hình khi quý vị nhấn vào chỗ gõ văn bản

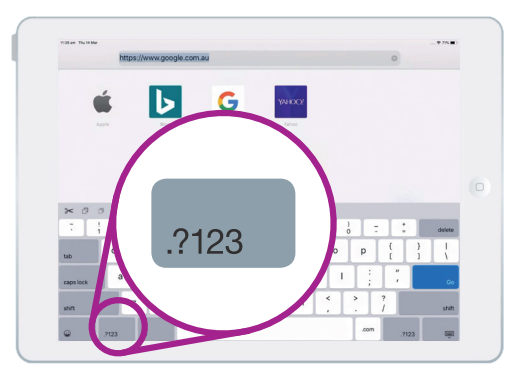

Nhấn phím .?123 để nhìn thấy các biểu tượng và dấu câu

### Bàn phím và màn hình iPad

### Điều chỉnh nhanh độ sáng màn hình

Quý vị có thể điều chỉnh độ sáng màn hình từ **Trung tâm kiểm soát**, có thể mở ra bằng cách vuốt ngón tay xuống từ góc phải trên cùng màn hình. Quý vị có thể mở **Trung tâm kiểm soát** bất cứ lúc nào, khi quý vị đang ở trong một ứng dụng, đang gọi điện thoại hoặc trên một trang mạng.

- 1. Để mở Trung tâm kiểm soát, đặt ngón tay lên viền ngoài trên cùng bên phải, đây là khu vực màu đen hoặc trắng bao xung quanh màn hình.
- **2.** Vuốt xuống từ phía bên phải trên cùng màn hình để mở **Trung tâm kiểm soát**.
- **3.** Tìm phím kiểm soát thanh trượt có biểu tượng mặt trời. Phím này kiểm soát độ sáng màn hình.

### 'Quý vị có thể mở Trung tâm kiểm soát bất cứ lúc nào, khi quý vị đang ở trong một ứng dụng, đang gọi điện thoại hoặc trên một trang mạng.'

- **4.** Đặt ngón tay lên thanh trượt và di chuyển lên trên để tăng độ sáng màn hình. Việc này sẽ rất hữu ích khi quý vị muốn sử dụng iPad dưới ánh sáng mặt trời trực tiếp.
- Di chuyển ngón tay xuống dưới để giảm độ sáng màn hình. Có thể quý vị cần làm điều này khi ở trong phòng tối hoặc vào buổi tối.
- Bỏ ngón tay khỏi thanh trượt để cài đặt độ sáng ở mức độ quý vị đã chọn.
- Quý vị có thể đóng Trung tâm kiểm soát bằng cách vuốt lên. iPad của quý vị sẽ quay trở lại chỗ quý vị đang làm trước đó.

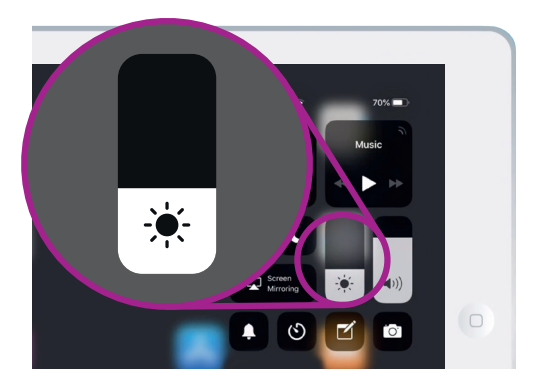

Di chuyển ngón tay lên hoặc xuống trên thanh trượt để điều chỉnh độ sáng màn hình